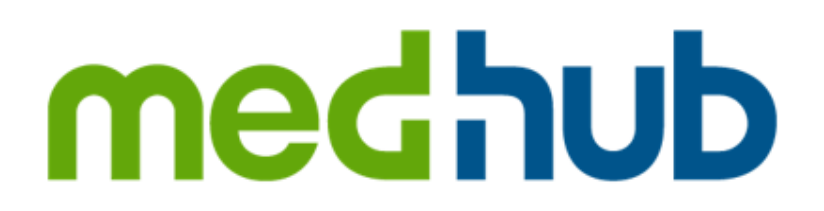

## MedHub Mobile App – Android Download and Login (SSO)

The following are instructions for downloading the MedHub mobile app for Android and how to log into the mobile app using your institution's Single-Sign-On (SSO) method.

Navigate to and tap the **Google Play Store** icon on your home screen to open the Google app store.

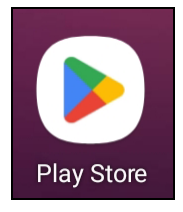

Tap the Search bar at the top of the screen and search for **MedHub**.

Click on the MedHub mobile application entry and tap **Install** to download the MedHub Android app.

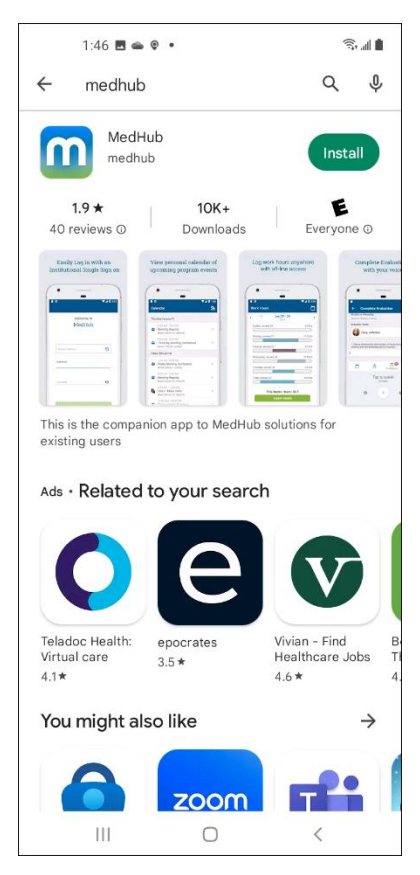

Once the app is downloaded, either click **Open** from within the Google Play Store or navigate to the MedHub mobile app on your home screen (if adding the app to the home screen) and tap it to open.

| 1:46 🖪                                                                                                    | • • •                                     | <b>ا ا</b> ا، ا                              |  |  |  |
|----------------------------------------------------------------------------------------------------|-------------------------------------------|----------------------------------------------|--|--|--|
| ← medhu                                                                                                    | b                                         | ¢ \$                                         |  |  |  |
| Mec<br>Insta                                                                                                    | IHub ତ<br>Illed                           | Open                                         |  |  |  |
| Ads · Sugge                                                                                                    | sted for you                              |                                              |  |  |  |
|                                                                                                    | SONIC                                     | -                                            |  |  |  |
| Crypto.com Buy<br>BTC, ETH, Shib<br>4.5 ★                                                                                     | SONIC Drive-In -<br>Order Online<br>4.7 ★ | DoorDash - Food H<br>Delivery Tr<br>4.6 * 4. |  |  |  |
| You might a                                                                                                    | also like                                 | $\rightarrow$                                |  |  |  |
| 0                                                                                                    | zoom                                      | đj                                           |  |  |  |
| Microsoft<br>Authenticator<br>4.7 ★                                                                                           | Zoom - One<br>Platform to Con<br>4.1★     | Microsoft Teams A<br>4.7 * 4.                |  |  |  |
| MyChart<br>Make appointments, get test results, and keep<br>health info in one place<br>4.6 * 10M+ • Epic Systems Corporation |                                           |                                              |  |  |  |
| Hea<br>Med                                                                                                    | lthTap - Telehealth<br>ical               | Doctors                                      |  |  |  |
| 111                                                                                                    | 0                                         | <                                            |  |  |  |

When the MedHub mobile app launches, you will be asked to accept the MedHub privacy policy. The policy must be accepted to proceed to the login screen. Tap **Accept** for the MedHub and Ascend Global privacy policies to continue. You will not have to perform this step if you have already accepted the privacy policy.

| Privacy Policy                                                                                                    |
|----------------------------------------------------------------------------------------------------|
| MedHub and eValue Website User Terms                                                                                                    |
| THE MEDICID AND DVALUE WEDSTEL USER TEIMS SET OUT DELOW ARE A<br>LEGAL AGREEMENT (AGREEMENT) BETWEEN YOU AND MEDIUB, LLC<br>(ADDIUB), AND GOVERN YOUR USE OF THE MEDIUB WEDSTE, THE EVALUE<br>WENSTE, MEDICID SERVICES, EVALUE SERVICES, INCLUDING, BCT NOT LIMITED<br>TO MEDICID AND EVALUE SOFTWARE AND SYSTEMS MADE AVAILABLE BY<br>MEDICID TIROUGH A SOFTWARE AS A SERVICE MODEL OVER THE INTERVET,<br>ALI MEDICID AND AVALUE SYSTEMS AND PLATFORMS, MODEL XALARLATED<br>DOCLMENTATION AND ANCILLARY PROGRAMS AND SURVEYS OR<br>QUESTIONNAMES, SUPPORT, TRAINING AND ANY INCLIMENTATION AND<br>CONSULTING SERVICES DELLVERED BY MEDHUB (COLLECTIVELY THE<br>SERVICES).                                                                                                    |
| YOUR USE OF THIS WEBSITE AND THE SERVICES INDICATES YOUR CONSENT TO<br>THIS AGREEMENT. IF YOU DO NOT AGREE TO THIS AGREEMENT, YOU ARE NOT<br>PERMITTED TO USE THIS WEBSITE OR THE SERVICES AND SHOULD<br>IMMEDIATELY CEASE SUCH USE.                                                                                                    |
| MedHub is a U.Sbased business, operating in and from the United States.                                                                                                    |
| YOUR MEDHUB OR EVALUE SERVICES ACCOUNT                                                                                                    |
| If your instantion has licensed the Services, you will be provided access through a uscername and password, returned your crhaterional institution's ascernite and password returned by your crhaterional institution's security system, and will be required to agree to these terms and conditions in order to access the Services. If your a distances and the methods of the limitation or wave and the security of the security of the se |
| If you have been provided an account with Medflub or eValue ("Account.") for your use of<br>acrives, you may be required to provide ertain information maintain a secure parsword, and<br>may be provided with access codes by Medflub, hor agrees to provide complete and accurate<br>information to Medfub and to permit Medflub to store and use your registration data for sure in<br>maintaining your Account. You agree to protect your mermane and password, as well as any<br>access codes and provident codes provided by Medflub, and not there then with othere or permit<br>any unauthorized tuse of Services. If you have cason to believe that sensence is using your<br>account without your permission, you should contat your institution immediately. Medflub<br>will not the responsible to your any third party for may loss or damage reasiling from your<br>infinite to notify Medflub of unauthorizing use or from your tillowing dubers to use and/or not<br>alequately protecting your password, access codes or your Account. You sing the Account, you<br>Services will be completed and utilized only by you and you will not permit any other person to<br>helpe you any information about you you profermance. or answer exam, its, and<br>assessment nucleir vour name or otherwise. You undereand and searce that any that                                                                                                    |
| АССЕРТ                                                                                                    |

The login screen is displayed once the privacy policy has been accepted.

Tap the **Choose Institution** menu and select your institution from the available options.

| 1:46 🖬 🖨 🖗 🔸                       | ŝ ∎ |
|------------------------------------|-----|
| Welcome to<br>MedHub               |     |
| Choose Institution                 |     |
| MedHub Username                    |     |
| Password                           | 8   |
| LOG IN                             |     |
| Version Name: 1.3.15 Version Code: | 67  |
|                                    | <   |

If your institution uses the Single-Sign-On (SSO) method for MedHub, you will see a **Login Options** menu with both your institution's SSO login and the standard MedHub login listed once you have selected your institution.

| 1:46 🖪 🛥 🛛 🔸                            | रीत के स्थित के प्रियम कि प्र |  |  |  |  |
|-----------------------------------------|-------------------------------|--|--|--|--|
|                                         |                               |  |  |  |  |
| Welcome to                              |                               |  |  |  |  |
| MedHub                                  |                               |  |  |  |  |
|                                         |                               |  |  |  |  |
|                                         |                               |  |  |  |  |
|                                         |                               |  |  |  |  |
| Choose Institution<br>Boston University | ō                             |  |  |  |  |
|                                         |                               |  |  |  |  |
| Recton University Login                 |                               |  |  |  |  |
|                                         |                               |  |  |  |  |
| MedHub Login                            |                               |  |  |  |  |
|                                         |                               |  |  |  |  |
|                                         |                               |  |  |  |  |
|                                         |                               |  |  |  |  |
| LOG IN                                  |                               |  |  |  |  |
| Version Name: 1.3.15 Version Code: 67   |                               |  |  |  |  |
| III O <                                 |                               |  |  |  |  |

Tap on your institution's login option (e.g., Boston University Login) to enter your institutional SSO credentials. These logins use the same credentials as your login for the MedHub desktop website.

For your institutional SSO login, enter your institutional username and password and tap **Continue** to access your MedHub mobile account.

| 1:47 🖬 👄 🛛 🔹                             | Ŝ. al <b>≜</b> |
|------------------------------------------|----------------|
| ÷                                        |                |
| BU Login                                 |                |
| BU login name                            |                |
| password                                 |                |
| Continue                                 |                |
| You have asked to login to MedHub SP-Red |                |
| Forgot Password                          |                |
| Update Your Account                      |                |
| Login Help                               |                |
|                                          |                |
|                                          |                |
|                                          |                |
|                                          |                |
|                                          |                |
|                                          |                |
| III O <                                  |                |

When first logging into the MedHub mobile app, you will be asked to allow push notifications. Tap **Allow** to allow or **Don't Allow** to turn off push notifications. Notification parameters can be changed in your mobile settings.

Once a period of seven days (by default) has elapsed, you will be required to re-enter your login credentials. This time period may be different depending on institutional settings.

You are now logged into the MedHub mobile app. Navigate through the Calendar, Work Hours, Evaluations, or Procedures features along the bottom of the screen, or click on the **More...** option to view additional features.

See the MedHub user manual for additional information on using the mobile app and related features.

| 11:45 🖪 🖨 👄 •  |      |            |            | ି:¶∎        |  |
|----------------|------|------------|------------|-------------|--|
| Elsie Clara    |      |            |            |             |  |
| Resou          | rces |            |            | >           |  |
| Directory      |      |            |            | >           |  |
| Send Feedback  |      |            | >          |             |  |
| Review Records |      |            | >          |             |  |
| Log Of         | ff   |            |            | >           |  |
|                |      |            |            |             |  |
| Ö              | Ō    | <b>e</b> 9 | <u>الم</u> | •••<br>More |  |
|                | 111  | 0          | <          |             |  |